#### Manage Absences

# Web App

Using the web app, you can review all of your absences, modify special instructions and attachments for active jobs, or cancel a job (when allowed).

- 1. Choose Review Absences from the main menu.
- 2. Define search criteria as needed, then click Search.
- 3. To review an open or active job, click its **Job #**.
  - a. Update the instructions or add attachments for the substitute.
  - b. To cancel the job (if available), click **Cancel**.
    - a. The system will ask if it should notify the assigned substitute.
    - b. Ensure you receive the cancellation confirmation.
- 4. Click Return to List.

### **Employee Experience Interface**

You can review all absences, modify special instructions and attachments for active jobs, or cancel a job. Some districts may prevent cancel requests within a specified time of the absence start time.

You cannot view canceled requests.

### Web App

- 1. You may view absences in two ways:
  - On the home page, select the absence you want to view.
  - Choose My Calendar, then click the absence on the calendar date.
- 2. Click Edit to make changes for a request.
- 3. Enter the changes, then click **Submit Changes**.
- 4. To cancel a request, click Cancel Absence, then click Confirm Cancel.

### Mobile App

- 1. You may view absences in two ways:
  - On the Absences tab, select the absence you want to view.
  - Choose Calendar, then click the absence on the calendar date. Any date with a blue circle has an absence to view. Click Today to return to the current date.
- 2. Click Edit to make changes for a request.
- 3. Enter the changes, then click **Submit Changes**.
- 4. To cancel a request, click Cancel Absence, then click Yes.

## Phone

Using the phone system, you can review your active jobs, modify special instructions, or cancel a job (when allowed). (To review past jobs, use the web app.)

- 1. Select **2** from the main menu.
- 2. Open and active jobs are played in date order. After each job is played, you can:
  - a. Repeat the job information.
  - b. Hear the next job.
  - c. Modify special instructions.
  - d. Cancel the job (if available).
    - a. The system will ask if it should notify the assigned substitute.
    - b. Ensure you receive the cancellation confirmation.

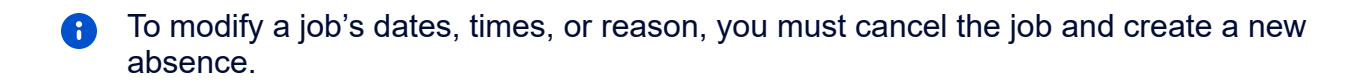